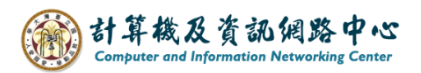

## Remove inbox rule

1. Please click on the settings icon, click [Options].

| 🗰 Mail                 |       |          | A 0 ?             |     |
|------------------------|-------|----------|-------------------|-----|
| Search Mail and People | O     |          | Refresh           | י נ |
| Favorites              | Inbox | Filter 🗸 | Automatic replies |     |
| <b>^</b> 002           |       |          | Display settings  |     |
| Inbox                  |       |          | Manage add-ins    |     |
| Drafts 3               |       |          | Offling settings  |     |
| Sent Items             |       |          | Online settings   |     |
| Deleted Items 30       |       |          | Change theme      |     |
| Archive                |       |          | Options           |     |
| Junk Email             |       |          |                   |     |
| Notes                  |       |          |                   |     |

2. Click on [Mail] to expand  $\rightarrow$  [Inbox and sweep rules].

Click the rule you want to remove, then click icon.

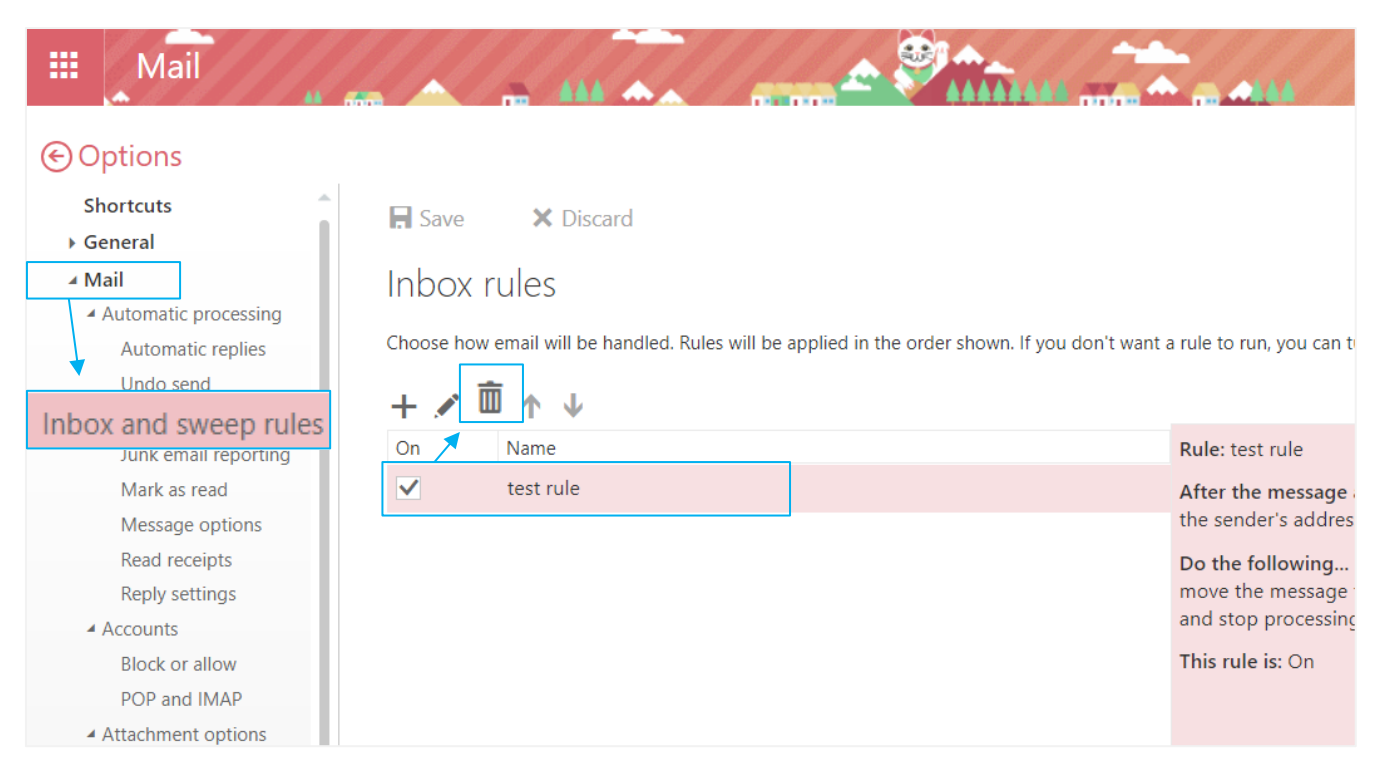

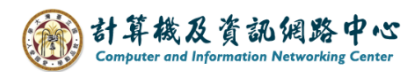

3. After removing the rule, click 【Save】 to complete the process. If you don't want to remove it, click 【Discard】.

| R Save       | × Discard                                                            |  |  |
|--------------|----------------------------------------------------------------------|--|--|
| Inbox rules  |                                                                      |  |  |
| Choose how e | mail will be handled. Click the "+" icon below to create a new rule. |  |  |
| + 🖍 🖻 🛧 🗸    |                                                                      |  |  |
| On           | Name                                                                 |  |  |
|              |                                                                      |  |  |
|              |                                                                      |  |  |
|              |                                                                      |  |  |
|              |                                                                      |  |  |